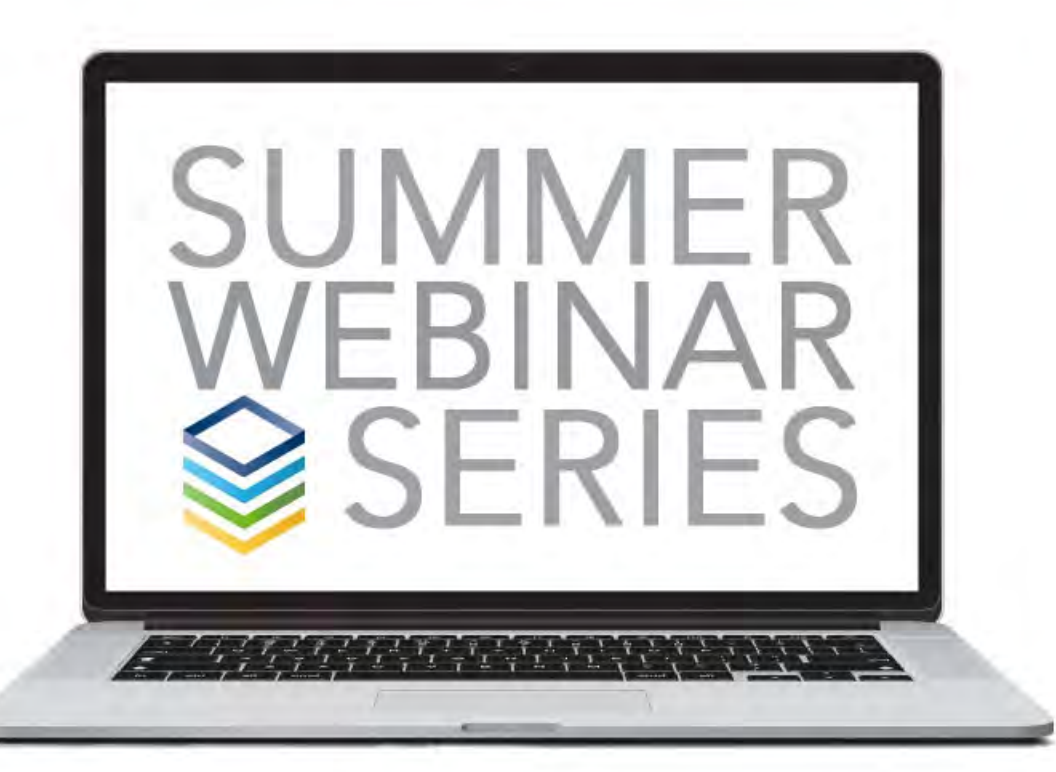

# SIMPLE & SECURE SIGN ON

## SIMPLE SIGN ON

#### Enable Simple Sign On

- Simple to Turn On
- Allows Login Via:
- Email
- Username
- Mobile Phone

| Test Filtered Pages  | Domain #1                              |                                         |
|----------------------|----------------------------------------|-----------------------------------------|
| Core Corec           | nextgen.ministryplatform.ne            | et                                      |
| ErentBarch Wifi      |                                        |                                         |
| Administration       |                                        |                                         |
| System Setup         |                                        | General                                 |
| Domains/Accounts     |                                        |                                         |
| Reports              |                                        |                                         |
| Page Section Pages   |                                        | *                                       |
| Page Sections        | SMTP Enable SSL *                      | Email Domain                            |
| Page Views           | NO                                     | ministryplation.com                     |
| Sub Page Views       | Email Proxy From Address               |                                         |
| Page View Rules      | sample@ministryplatform.com            |                                         |
| Sub Page View Rules  |                                        | $\searrow$                              |
| Pages                | Accou                                  | Int Configuration                       |
| Sub Pages            | Create Account Message Template        | Perover Account Message Template        |
| Tools/Actions        | New User Account Confirmation [USED BY | Church Account Password Reset [USED BY  |
| Eield Management     | ACCOUNT CONFIGURATION]                 | ACCOUNT CONFIGURATION]                  |
| API Procedures       | Enable Simple Sign On *                | Custom Button Text                      |
| Charts               | Yes                                    | My Household                            |
| Application Labels   |                                        |                                         |
| Tool Pages           | Custom Button URL                      |                                         |
| Beport Pages         | https:// mm.unitinitiou j.com/to/      |                                         |
| User Charts          |                                        |                                         |
| MobileApp Menu Items | SMS                                    | S Configuration                         |
| SOL Deployments      | SMS Server Username                    | SMS Server Password                     |
| B our pepioyments    | and both an addressing with birth b    | and the first state of the state of the |

## SIMPLE SIGN ON

- Make Login Easier
- Allows Login Via:
- Email
- Username
- Mobile Phone
- Help users quickly get logged in.

| 2 1 2 3 4 5 5 5 5               | ign In                 |                 |
|---------------------------------|------------------------|-----------------|
| Don't have ar                   | account?               | Sign up >       |
| Email, Mobile Phone or Userna   | ame*                   |                 |
| chris@thinkministry.com         |                        |                 |
| Password*                       |                        |                 |
|                                 |                        | Forgot password |
|                                 | Sign In                | Forgot password |
| Or S                            | Sign In<br>ign In With | Forgot passworr |
| Or S<br><mark>f Facebook</mark> | Sign In<br>ign In With | Forgot password |

### PASSWORD POLICY

- Complexity RegEX
- Complexity Message
- Max Login Attempts

| MinistryPlatf        | orm                                                                                                    |                                                                                                    |
|----------------------|----------------------------------------------------------------------------------------------------|----------------------------------------------------------------------------------------------------|
| Countern Forme       | Domain #1                                                                                                    |                                                                                                    |
|                      | nevtgen ministrynlatform net                                                                                  |                                                                                                    |
| Mission Trips        | • nextgen.ministryplation.net                                                                                 |                                                                                                    |
| Stewardship          |                                                                                                    |                                                                                                    |
| Products & Payments  |                                                                                                    | General                                                                                                    |
| Lookup Values        |                                                                                                    |                                                                                                    |
| Test Filtered Pages  |                                                                                                    | 2                                                                                                    |
| Care Cases           |                                                                                                    | ~                                                                                                    |
| FrontPorch Wifi      | Heusehold ID Tehle Address ID Tehle Letitude Heuseho                                                          | ID Table Address ID Table Lensitude                                                                         |
| Administration       | Domain_ID_Table.Domain_GUID, Household_ID_Table_Cor                                                           | ngregation_ID_Table.Congregation_Name,                                                                      |
| - System Setup       | User_Account_Table.User_GUID, Participant_Record_Table<br>Participant_Record_Table_Member_Status_ID_Table_Mem | e_Participant_Engagement_ID_Table.Engagement_Level,<br>her_Status                                           |
| Domains/Accounts     |                                                                                                    |                                                                                                    |
| Reports              | Congregations @                                                                                               | Announcements Feed URL<br>https://new.ministryplatform.net/ministryplatformani/publ                         |
| Page Section Pages   |                                                                                                    |                                                                                                    |
| Page Sections        |                                                                                                    |                                                                                                    |
| Page Views           | Security                                                                                                    | Configuration                                                                                               |
| Sub Page Views       | Password Authentication Enabled *                                                                             | Password Complexity Expression                                                                              |
| Page View Rules      | 165                                                                                                    | (!"[a*2])(!"[A*2])(!"[\W_])(!"\U).\0,/3                                                                     |
| Sub Page View Rules  | Password Complexity Message                                                                                   | Windows Authentication Enabled *                                                                            |
| Pages                | Password must contain 8+ characters, mix of upper and                                                         | Yes                                                                                                    |
| Sub Pages            | lowercase, a number, and a special character.                                                                 |                                                                                                    |
| Tools/Actions        | Max Login Attempts                                                                                            | API Service Anonymous User                                                                                  |
| Field Management     | 5                                                                                                    | APIUser (DO NOT EDIT) -                                                                                     |
| API Procedures       |                                                                                                    | API_Service_Anonymous_User_id_Table.No Address &                                                            |
| Charts               | API Service Password                                                                                          | OAuth Signing Certificate Thumbprint                                                                        |
| Application Labels   | half-pillered                                                                                                 | <ul> <li>The last of the set of the state of the last new particular devices of the set<br/>off.</li> </ul> |
| Tool Pages           |                                                                                                    |                                                                                                    |
| Penort Pages         | Reporting                                                                                                    | Configuration                                                                                               |
|                      | Reporting Server Address                                                                                      | Reporting Server Domain                                                                                     |
|                      | http://localhost/ReportServer_NEW                                                                             |                                                                                                    |
| MobileApp Menu items |                                                                                                    |                                                                                                    |
| SQL Deployments      | Reporting Server Username                                                                                     | Reporting Server Password                                                                                   |
| • System Lookups     |                                                                                                    |                                                                                                    |
| <b>II A</b> 9        | Departing Carver Timeout *                                                                                    |                                                                                                    |

KB Search for Password Complexity

### PASSWORD RESET TEMPLATE

- Domain Record
- Recover Account Message Template

| Customer Retention            | Domain #1                                                    |                                                                 |
|-------------------------------|--------------------------------------------------------------|-----------------------------------------------------------------|
| Integrations & Internal Sales | localhost                                                    |                                                                 |
| Coaching/Onboarding           |                                                              |                                                                 |
| Professional Services         |                                                              |                                                                 |
| Stories & Media               |                                                              | General                                                         |
| Software                      |                                                              | *                                                               |
| Support                       |                                                              |                                                                 |
| Bookkeeping                   |                                                              | V                                                               |
| Personnel                     | 1                                                            | at Configuration                                                |
| Lookup Values                 | Accou                                                        | nt contiguration                                                |
| KB Content Management         | Create Account Message Template                              | Recover Account Message Template                                |
| Communications                | New ose Account commission [Gaco B1 Account Contractation] 0 | Cinici Accourt Password Reset [Daes B1 MCCOURT CONFIGURATION] 0 |
| Administration                | Enable Simple Sign On *                                      | Custom Button Text                                              |
| System Lookups                | Yes                                                          |                                                                 |
| System Setup                  |                                                              |                                                                 |
| Page View Rules               | Custom Button URL                                            |                                                                 |
| Sub Page View Rules           |                                                              |                                                                 |
| E Field Management            |                                                              |                                                                 |
| Domains/Accounts              | SMS                                                          | Configuration                                                   |
| API Procedures                | SMS Server Username                                          | SMS-Server Password                                             |
| Charts                        |                                                              |                                                                 |
| Page Section Pages            |                                                              |                                                                 |
| Page Sections                 | SMS Server Callback Secret                                   | SMTP Server Callback Secret                                     |
| Page Views                    |                                                              |                                                                 |

#### MIGRATE TO TEMPLATE EDITOR

- The Password Reset Template relies on a special token: [Link]
- This token will be replaced with url that allows the user to change their password.

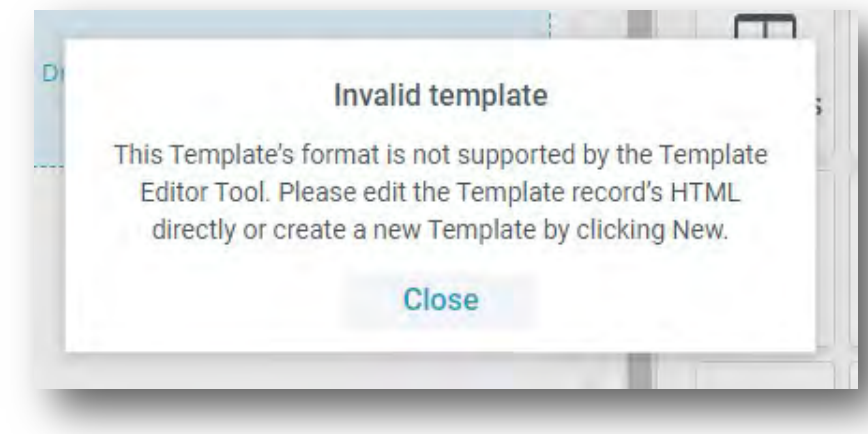

• To Migrate -> Create a new template / Update the Domain Record

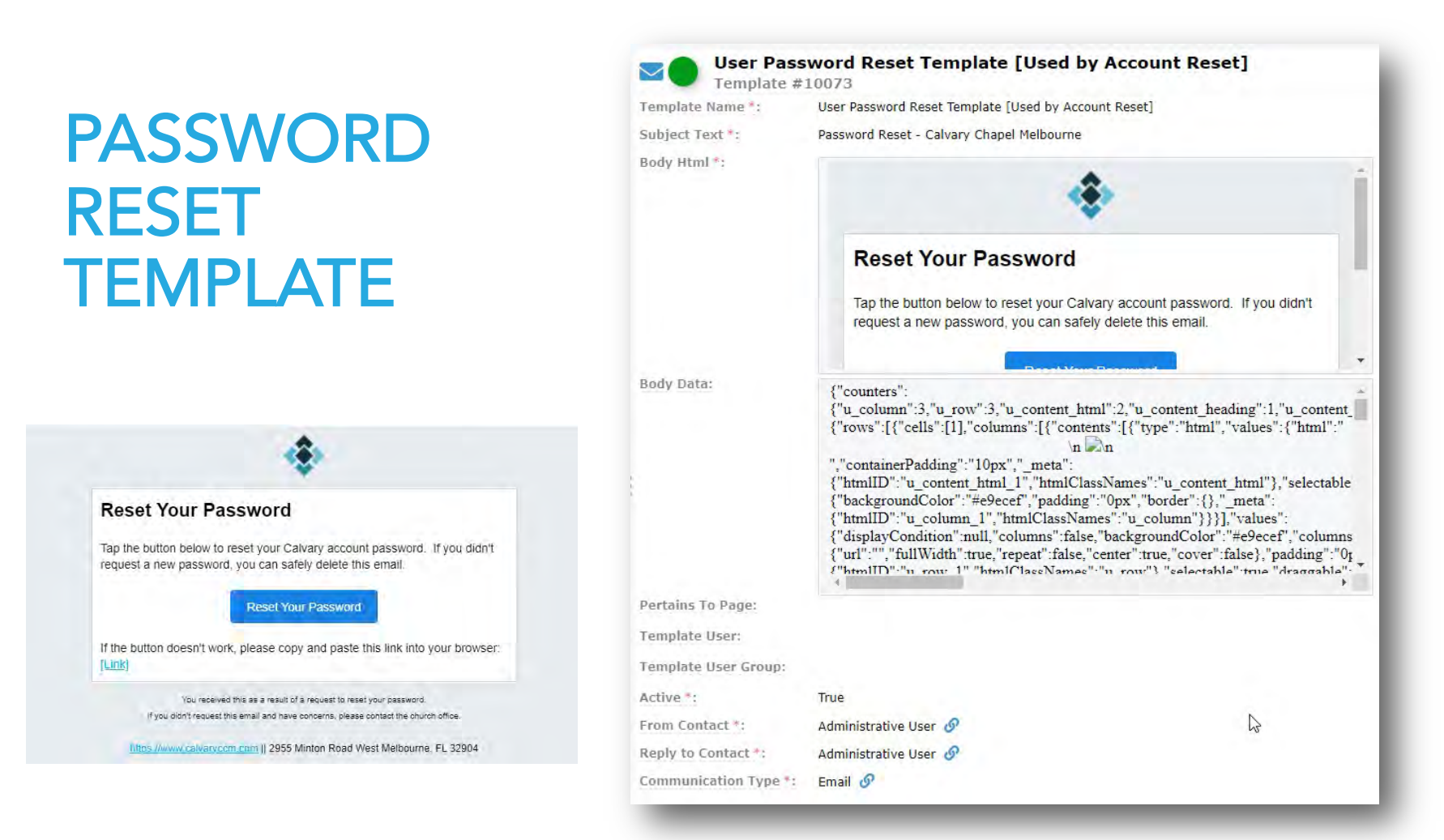

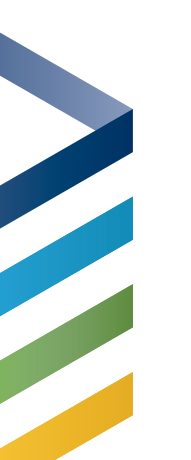

### **SOCIAL LOGINS**

#### Make Logging In Even Easier

- Use Facebook or Google
- One click sign in

| Email, Mobile Phone or U | isemame*      | ą      |
|--------------------------|---------------|--------|
| Password*                |               | ų      |
| 0                        | or Sign In Wi | th     |
| f Facebook               | 8             | Google |
| SHOW                     | MORE LOGIN O  | PTIONS |
|                          |               |        |

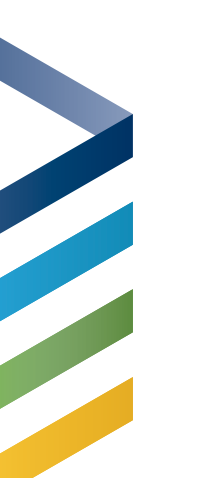

#### **SOCIAL SIGNUP**

# Ouickly Sign Up Use Facebook or Google

|         | Already ha | Sign up       | ? Sign In >   |
|---------|------------|---------------|---------------|
| First M | √ame*      | Lasi          | Name*         |
| Émail   | Address*   |               |               |
| Mobile  | e Phone    |               |               |
|         |            |               | Forgot passwe |
|         |            | Create Accoun | t             |
|         | Or         | Sign Up W     | /ith          |
| f       | Facebook   | 8             | Google        |

# SINGLE SIGN ON (SSO)

- One Login Screen
- Platform
- Widgets
- LifeApps
- Custom Dev

| Don't have a                                        | Sign In in account?     | Sign up→        |
|-----------------------------------------------------|-------------------------|-----------------|
| Email, Mobile Phone or Usen chris@thinkministry.com | name*                   |                 |
| Password*                                           |                         |                 |
| Keep me logged in                                   |                         |                 |
|                                                     | Sign In                 | Forgot password |
| Or s                                                | Sign In<br>Sign In Witl | Forgot password |
| Or s<br>F Facebook                                  | Sign In<br>Sign In Witl | Forgot password |

# MULTI-FACTOR AUTHENTICATION

#### Coming this Fall!

One-time access code to login

- 6 digit code
- Valid for 10 minutes
- Sent via email or text
- Option to 'Remember Device'

Required (or not) at the User level

Universal across all MinistryPlatform applications using OAuth

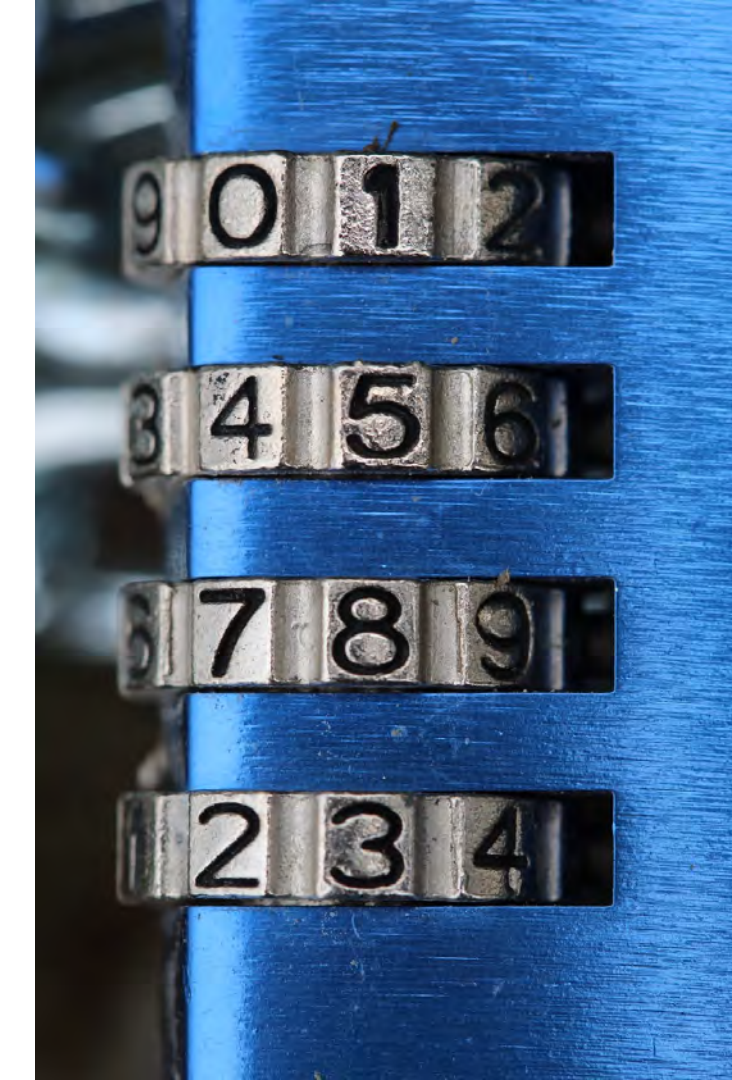

## **MFA DOMAIN SETUP**

#### MFA Required

- If true, request MFA for all Users.
- If false, MFA requirement ٠ will be determined per User.

#### MFA Remember Days

- Determines the number of days a User's device is remembered before MFA is required again.
- If 0, the Verification Code ٠ will be asked every time.

| Contacts          • nextgen.ministryplatform.net          Data Type Testing          • nextgen.ministryplatform.net          Households          Participants          Groups          Contacts          Events          Contacts          Opportunities          Castom Button URL          Staff Stuff          Custom Button URL          Church Structure          https://www.thinkministry.com/kb/          Needs Management          SMS Server Username          Coutom Forms          SMS Server Callback Secret          Mission Trips          SMS Server Callback Secret          Stevardship          File Provider *         Microsoft Azure BLOB Storage           Care Cases          File Provider Settings          FromPorch Writ          https://mpstoragenew.blob.core.windows.net/nextgen?ep=rac.wdl&st=2021-09-22117-         10&sr=c&sig=9e%2F%2FoKjex.mdfrx12nL6%2Fu_JelE6Tb9QUOKzUVhyYmghA%3D                                                                                                    | General<br>Custom Button Text<br>Ay Household                                                                                                    |
|----------------------------------------------------------------------------------------------------|----------------------------------------------------------------------------------------------------|
| Data Type Testing       Image: Intrinsit ypartionities         Households       Participants         Groups       Image: Intrinsit ypartionities         Brands       Image: Intrinsit ypartionities         Groups       Image: Intrinsit ypartionities         Events       Image: Intrinsit ypartionities         Opportunities       Image: Intrinsit ypartionities         Group Files       Image: Intrinsit ypartionities         Opportunities       Image: Intrinsit ypartionities         Group Files       Image: Intrinsit ypartionities         Opportunities       Image: Intrinsit ypartionities         Group Files       Image: Intrinsit ypartionities         Staff Stuff       Image: Intrinsit ypartionities         Courseling       Image: Intrinsit ypartionities         Cound Intrinsities       Image: Intrinsities         Staff Stuff       Image: Intrinsities         Course File       Image: Intrinsities         Staff Stuff       Image: Intrinsities         Course Intrinsities       Image: Intrinsities         Staff Stuff       Image: Intrinsities         Course Intrinsities       Image: Intrinsities         Staff Stuff       Image: Intrinsities         Communications       Image: Intread Image: Intreside Image: Intread Image:                                                                                                    | Custom Button Text<br>Ay Household                                                                                                    |
| Households         Participants         Groups         Events         Milestones         Opportunities         Fable Simple Sign On *         Yes         People Lists         Staff Stuff         Custom Button URL         Church Structure         https://www.thinkministry.com/kb/         Needs Management         Facilities         SMS Server Username         Courson Forms         Mission Trips         SMS Server Callback Secret         Stewardship         Products & Payments         Lookup Values         Microsoft Azure BLOB Storage @         Care Cases         File Provider *         Lookup Values         Friber/mostoragenew.blob.core.windows.net/nextgen?ep=racwdl&st=2021-03-22117:         10&sr=c&sig=9e%2F%2Fokjex.ndfrx12a1.6%2FujelE6Tb9QuOKzUVhyYmghA%3D                                                                                                    | Ceneral<br>Custom Button Text<br>Ay Household                                                                                                    |
| Participants         Groups         Events         Milestones         Opportunities         Enable Simple Sign On *         Yes         People Lists         Staff Stuff         Custom Button URL         https://www.thinkministry.com/kb/         Needs Management         Facilities         Communications         Conseling         Custom Forms         Mission Trips         SMS Server Callback Secret         Stewardship         Products & Payments         Lookup Values         Microsoft Azure BLOB Storage @         Care Cases         File Provider *         Microsoft Azure BLOB Storage @         Care Cases         File Provider Settings         ProntPorch Wrfi         Attps://mpstoragenew.blob.core.windows.net/nextgen?sp=racwdl&st=2021-03-22117:         10&sr=c&sig=9e%2F%2FokjexndfrxT2nL6%2FujelE6Tb9QuOKzUVhyYmghA%3D                                                                                                    | Ceneral<br>Custom Button Text<br>Ay Household                                                                                                    |
| Groups     Events     Events     Milestones     Opportunities     Enable Simple Sign On *     Yes     Yes     People Lists     Staff Stuff     Custom Button URL     https://www.thinkministry.com/kb/     Needs Management     Facilities     SMS Server Username     Counseling     Custom File     SMS Server Callback Secret     Staff Stuff     File Provider *     Microsoft Azure BLOB Storage      File Provider Settings     FrontPorch Wifi     https://mpstoragenew.blob.core.windows.net/nextgen?sp=racwdl&st=2021-03-22117-     10&sr=c&sig=9e%2F%2FoKjexndfrxT2nL6%2FuJelE6Tb9QuOKzUVhyYmghA%3D                                                                                                    | Sustom Button Text<br>Ay Household                                                                                                    |
| Events         Milestones         Opportunities         Group Files         People Lists         Staff Stuff         Custom Button URL         https://www.thinkministry.com/kb/         Needs Management         Facilities         SMS Server Username         Counseling         Custom Files         SMS Server Callback Secret         Stewardship         Products & Payments         Lookup Values         File Provider *         Microsoft Azure BLOB Storage @         File Provider Settings         https://mpstoragenew.blob.core.windows.net/nextgen?sp=racwdl&st=2021-03-22117:         10&sr=c&sig=9e%2F%2FoKjexndfrxT2nL 6%2FuJeIE6Tb9Q0UOKzUVhyYmqhA%3D                                                                                                    | Custom Button Text<br>Ay Household                                                                                                    |
| r Milestones  Opportunities  Finable Simple Sign On *  Yes  People Lists  Staff Stuff  Custom Button URL  Custom Button URL  Church Structure  https://www.thinkministry.com/kb/ Needs Management  Facilities  SMS Server Username  Counselling  Custom Forms  Mission Trips  SMS Server Callback Secret  Stewardship  Products & Payments  Lookup Values  File Provider *  Lookup Values  File Provider Settings  File Provider Settings  File Provider Settings  FromPorch Wifi  https://mpstoragenew.blob.core.windows.net/nextgen?sp=racwdl&st=2021-03-22117: 10&sr=c&sig=9e%2F%2FokjexndfrxT2nL6%2FuJelE6Tb9QUOK2UVhyYmqhA%3D                                                                                                    | custom Button Text<br>Ay Household<br>uration                                                                                                    |
| Popportunities     Group Files     Yes     Yes People Lists     Staff Stuff     Custom Button URL     Church Structure     https://www.thinkministry.com/kb/ Needs Management     Facilities     SMS Server Username     Counseling     Custom Forms     SMS Server Callback Secret     Staff Stuff     File Provider * Lookup Values     Microsoft Azure BLOB Storage      Test Filtered Pages     Care Cases     File Provider Settings     FromPorch Wifi     https://mpstoragenew.blob.core.windows.net/nextgen?sp=racwdl&st=2021-03-22117;     10&sr=c&sig=9e%2F%2FoKjexndfrxT2nL6%2FuJelE6Tb9QUOKzUVhyYmqhA%3D                                                                                                    | Sustom Button Text<br>Ay Household<br>uration                                                                                                    |
| Group Files     Yes     Y | uration                                                                                                    |
| People Lists Staff Stuff Custom Button URL https://www.thinkministry.com/kb/ Needs Management Facilities Communications SMS Server Username Counseling Custom Forms Mission Trips SMS Server Callback Secret Stewardship Products & Payments Lookup Values Microsoft Azure BLOB Storage  Test Filtered Pages Care Cases File Provider Settings FrontPorch Wfi https://mpstoragenew.blob.core.windows.net/nextgen?sp=racwdl&st=2021-03-22117: 10&sr=c&sig=9e%2F%2FokjexndfrxT2nL6%2FuJelE6Tb9QuOKzUVhyYmqhA%3D                                                                                                    | uration                                                                                                    |
| Staff Stuff     Custom Button URL       Church Structure     https://www.thinkministry.com/kb/       Needs Management                                                                                                    | uration                                                                                                    |
| Church Structure     https://www.thinkministry.com/kb/       Needs Management     SMS Server Username       Facilities     SMS Server Username       Communications     SMS Server Username       Counseling     SMS Server Callback Secret       Ustom Forms     SMS Server Callback Secret       Stewardship     File Provider *       Lookup Values     Microsoft Azure BLOB Storage ₽       Test Filtered Pages     File Provider Settings       FromPorch Wifi     https://mpstoragenew.blob.core.windows.net/nextgen?sp=racwdl&st=2021-03-22117:       Administration     10&sr=c&sig=9e%2F%2FoKjexndfrxT2nL6%2FuJelE6Tb9QuOKzUVhyYmghA%3D                                                                                                    | uration                                                                                                    |
| Needs Management Facilities SMS Server Username Counseling Custom Forms Mission Trips SMS Server Callback Secret SSMS Server Callback Secret Stewardship Products & Payments Lookup Values File Provider * Lookup Values File Provider Secret Care Cases File Provider Settings FrontPorch Wfi https://mpstoragenew.blob.core.windows.net/nextgen?sp=racwdl&st=2021-03-22117: Administration                                                                                                    | uration                                                                                                    |
| Facilities     SMS Confi       Communications     SMS Server Username       Counseling     Image: SMS Server Callback Secret       Custom Forms     SMS Server Callback Secret       Mission Trips     SMS Server Callback Secret       Stewardship     Image: SMS Server Callback Secret       Products & Payments     File Provider *       Lookup Values     Microsoft Azure BLOB Storage ?       Test Filtered Pages     Care Cases       Care Cases     File Provider Settings       FrontPorch Wifi     https://mpstoragenew.blob.core.windows.net/nextgen?sp=racwdl&st=2021-03-22T177:       Administration     Image: SMS Server Callback Secret Settings                                                                                                    | uration                                                                                                    |
| Communications SMS Server Username Counseling Custom Forms Mission Trips SMS Server Callback Secret Stewardship Products & Payments Lookup Values Microsoft Azure BLOB Storage  File Provider  File Provider Settings FrontPorch Wifi https://mpstoragenew.blob.core.windows.net/nextgen?sp=racwdl&st=2021-03-22T17: https://mpstoragenew.blob.core.windows.net/nextgen?sp=racwdl&st=2021-03-22T17: Administration                                                                                                    |                                                                                                    |
| Counseling Custom Forms Mission Trips SMS Server Callback Secret Stewardship Products & Payments Lookup Values Microsoft Azure BLOB Storage  File Provider  File Provider Settings FrontPorch Wifi https://mpstoragenew.blob.core.windows.net/nextgen?sp=racwdl&st=2021-03-22T17: 10&sr=o&sig=9e%2F%2FoKjexndfxrT2nL6%2FuJelE6Tb9QuOKzUVhyYmqhA%3D                                                                                                    | SMS Server Password                                                                                                    |
| Custom Forms Mission Trips SMS Server Callback Secret Stewardship Products & Payments Lookup Values Microsoft Azure BLOB Storage  Test Filtered Pages Care Cases File Provider Settings FrontPorch Wifi https://mpstoragenew.blob.core.windows.net/nextgen?sp=racwdl&st=2021-03-22T17: 10&sr=c&sig=9e%2F%2FoKjexndfxrT2nL6%2FuJelE6Tb9QuOKzUVhyYmqhA&3D                                                                                                    |                                                                                                    |
| Mission Trips     SMS Server Callback Secret       Stewardship     File Provider *       Lookup Values     Microsoft Azure BLOB Storage ₽       Test Filtered Pages     Eare Cases       Care Cases     File Provider Settings       FrontPorch Wifi     https://mpstoragenew.blob.core.windows.net/nextgen?sp=racwdl&st=2021-03-22T17: 10&sr=c&sig=9e%2F%2FoKjexndfrxT2nL6%2FuJelE6Tb9QuOKzUVhyYmqhA%3D                                                                                                    |                                                                                                    |
| Stewardship       Products & Payments       Products & Payments       Lookup Values       Microsoft Azure BLOB Storage        Test Filtered Pages       Care Cases       File Provider Settings       FrontPorch Wifi       https://mpstoragenew.blob.core.windows.net/nextgen?sp=racwdl&st=2021-03-22T17:<br>10&sr=c&sig=9e%2F%2FoKjexndfrxT2nL6%2FuJelE6Tb9QuOKzUVhyVmqhA%3D                                                                                                    | MTP Server Callback Secret                                                                                                    |
| Products & Payments     File Provider *       Lookup Values     Microsoft Azure BLOB Storage ?       Test Filtered Pages     File Provider Settings       Care Cases     File Provider Settings       FrontPorch Wifi     https://mpstoragenew.blob.core.windows.net/nextgen?sp=racwdl&st=2021-03-22T17:       10&sr=c&sig=9e%2F%2FoKjexndfrxT2nL6%2FuJeIE6Tb9QuOKzUVhyYmqhA%3D                                                                                                    |                                                                                                    |
| File Provider         Microsoft Azure BLOB Storage            Fest Filtered Pages         Microsoft Azure BLOB Storage            Care Cases         File Provider Settings           FrontPorch Wifi         https://mpstoragenew.blob.core.windows.net/nextgen?sp=racwdl&st=2021-03-22T17:<br>10&sr=c&sig=9e%2F%2FoKjexndfrxT2nL6%2FuJelE6Tb9QuOKzUVhyYmqhA%3D                                                                                                    |                                                                                                    |
| File Provider Settings       Care Cases     File Provider Settings       FrontPorch Wifi     https://mpstoragenew.blob.core.windows.net/nextgen?sp=racwdl&st=2021-03-22T17:<br>10&sr=c&sig=9e%2F%2FoKjexndfrxT2nL6%2FuJelE6Tb9Qu0KzUVhyYmqhA%3D                                                                                                    |                                                                                                    |
| Care Cases File Provider Settings<br>FrontPorch Wifi https://mpstoragenew.blob.core.windows.net/nextgen?sp=racwdl&st=2021-03-22T17:<br>10&sr=c&sig=9e%2F%2FoKjexndfrxT2nL6%2FuJelE6Tb9Qu0KzUVhyYmghA%3D                                                                                                    |                                                                                                    |
| FrontPorch Wifi         https://mpstoragenew.blob.core.windows.net/nextgen?sp=racwdl&st=2021-03-22T17:           Administration         10&sr=c&sig=9e%2F%2FoKjexndfrxT2nL6%2FuJelE6Tb9Qu0KzUVhyYmqhA%3D                                                                                                    |                                                                                                    |
| Administration 10&sr=c&sig=9e%2F%2FoKjexndfrxT2nL6%2FUJelE6Tb9QuOKzUVhyYmqhA%3D                                                                                                    | 5:00Z&se=2026-03-22T17:45:00Z&spr=https                                                                                                    |
|                                                                                                    |                                                                                                    |
| System Setup                                                                                                    |                                                                                                    |
| Domains/Accounts     MFA Required *                                                                                                    | /IFA Remember Days *                                                                                                    |
| Keports No                                                                                                    | and the second second se |
| Page Section Pages                                                                                                    | 30                                                                                                    |
| MFA Verification Email Template                                                                                                    | 0                                                                                                    |

### MFA DOMAIN **SETUP**

#### MFA Verification Email Template ID

The Template to be used when the User is sent a verification code for MFA via email.

#### MFA Verification Text Template ID

The Template to be used when the User is sent a verification code for MFA via text.

| 👹 MinistryPla      | tform                                                                                                    |                                                                                 |
|--------------------|----------------------------------------------------------------------------------------------------|---------------------------------------------------------------------------------|
| Home               | Damais #1                                                                                                    |                                                                                 |
| Contacts           | Domain #1                                                                                                    |                                                                                 |
| Data Type Testing  | nextgen.ministryplatform.net                                                                                                    |                                                                                 |
| Households         |                                                                                                    |                                                                                 |
| Participants       |                                                                                                    | General                                                                         |
| Groups             |                                                                                                    |                                                                                 |
| Events             |                                                                                                    |                                                                                 |
| Milestones         |                                                                                                    | ~                                                                               |
| Opportunities      | Zudder uten mit                                                                                                    |                                                                                 |
| Group Files        | Enable Simple Sign On *                                                                                                    | Custom Button Text                                                              |
| eople Lists        | 103                                                                                                    | wy nousciola                                                                    |
| Staff Stuff        | Custom Button URL                                                                                                    |                                                                                 |
| Church Structure   | https://www.thinkministry.com/kb/                                                                                                    |                                                                                 |
| leeds Management   |                                                                                                    |                                                                                 |
| acilities          |                                                                                                    | SMS Configuration                                                               |
| communications     | SMS Server Username                                                                                                    | SMS Server Password                                                             |
| ounseling          |                                                                                                    |                                                                                 |
| ustom Forms        |                                                                                                    |                                                                                 |
| Aission Trips      | SMS Server Callback Secret                                                                                                    | SMTP Server Callback Secret                                                     |
| tewardship         |                                                                                                    |                                                                                 |
| roducts & Payments | San Street and Street Street S |                                                                                 |
| ookup Values       | File Provider *                                                                                                    |                                                                                 |
| est Filtered Pages |                                                                                                    |                                                                                 |
| Care Cases         | File Provider Settings                                                                                                    |                                                                                 |
| FrontPorch Wifi    | https://mpstoragenew.blob.core.windows.net/nextg                                                                                                    | gen?sp=racwdl&st=2021-03-22T17:45:00Z&se=2026-03-22T17:45:00Z&spr=https&sv=2020 |
| Administration     | 10&sr=c&sig=9e%2F%2FoKjexndfrxT2nL6%2FuJelE                                                                                                    | 6Tb9QuOKzUVhyYmqhA%3D                                                           |
| System Setun       |                                                                                                    |                                                                                 |
| Domains/Accounts   | MFA Required *                                                                                                    | MFA Remember Days *                                                             |
| Reports            | No                                                                                                    | 30                                                                              |
| Page Section Pages |                                                                                                    |                                                                                 |
|                    | MFA Verification Email Template                                                                                                    | MFA Verification Text Template                                                  |
| III - D            | Login vernication Code (Email) or                                                                                                    | Login vernication code (Text) or                                                |

## MFA USER SETUP

#### MFA Required

- If true, the User will be required to verify via text or email before logging in.
- If NULL, the Domain MFA setting is used.

| NextGen Platform Church    | orm                    |                                                    |
|----------------------------|------------------------|----------------------------------------------------|
| Home                       | User #18               |                                                    |
| Contacts                   | Christianson Megan - m | negan@ministrvnlatform.com                         |
| Data Type Testing          |                        |                                                    |
| Households                 |                        |                                                    |
| Participants               | General Roles          | User Groups Identities Assigned Tasks Delegate of  |
| Groups                     |                        |                                                    |
| Events                     |                        |                                                    |
| Milestones                 |                        | ~                                                  |
| Opportunities              | GENERAL                |                                                    |
| Group Files                | User Name *            | Password                                           |
| People Lists               | MeganC                 |                                                    |
| Staff Stuff                |                        |                                                    |
| Church Structure           | Admin *                | Contact *                                          |
| Needs Management           | Yes                    | Christianson, Megan   megan@ministryplatform.com 🔗 |
| Facilities                 |                        |                                                    |
| Communications             | Supervisor             | User GUID                                          |
| Counseling                 |                        |                                                    |
| Custom Forms               | Can Impersonate *      | Time Zone                                          |
| Mission Trips              | Yes                    | Central Standard Time                              |
| Stewardship                |                        |                                                    |
| Products & Payments        | Locale                 | Setup Admin *                                      |
| Lookup Values              | en-US                  | Yes                                                |
| Test Filtered Pages        |                        |                                                    |
| Care Cases                 |                        | Data Service Permissions                           |
| FrontPorch Wifi            | Read Permitted *       | Create Permitted *                                 |
| Administration             | No                     | No                                                 |
| 👋 Users                    |                        |                                                    |
| User Rights & Restrictions | Update Permitted *     | Delete Permitted *                                 |
| Security Roles             | NO                     | NU                                                 |
| W User Groups              | Login Attempts *       | MEA Required                                       |
|                            | Login Attempts         | No                                                 |

### MFA USER WALKTHRU

- 1. Login
- 2. Choose text or email for code delivery
- 3. Receive code via requested means
- 4. Enter code
- 5. Check option to remember device
- 6. Authenticated!

**Pro Tip:** Set up Platform level texting today!

| Don't           | Sig<br>have an ac | n In<br>count? | Sign up y    |
|-----------------|-------------------|----------------|--------------|
| Email, Mobile F | Phone or Use      | ername*        |              |
| Password*       |                   |                |              |
|                 | Sig               | n In           | Forgot passv |
|                 | 0.01              | In With        | ı            |
|                 | Or Sign           |                |              |
| f Faceb         | ook               | 8              | Google       |